下載後,壓縮加密申請書檔:

| 新増磁碟區(D:) > DFX > 測試報告 > 媒體檔範例 > 1.銀行公會  |                           |                                       |
|------------------------------------------|---------------------------|---------------------------------------|
| 名稱                                       | 修改日期                      | 類型 大小                                 |
| DAV721P_1100714.zip                      | 2021/7/22 上午 10:52        | 壓縮的 (zipped) 1 KB                     |
| 開啟 7-Zip 解壓縮工具:                          |                           |                                       |
| 22 D:\DFX\测試報告\媒體補範例\1.銀行公會\             |                           | - 🗆 X                                 |
| 檔案(F) 編輯(E) 檢視(V) 我的最愛(A) 工具(T) 說明(H)    |                           |                                       |
| □□ ▼ ■ ▼ ■ ▼ ■ ■ ■ ■ ■ ■ ■ ■ ■ ■ ■ ■ ■ ■ |                           |                                       |
| ▶ D:\DFX\测試報告\媒體描範例\1.銀行公會\              |                           |                                       |
| 名稱<br>BDAV721P_1100714.zip               | 大小 修改日期<br>370 2021-07-23 | 建立日期                                  |
|                                          |                           |                                       |
|                                          |                           |                                       |
|                                          |                           |                                       |
|                                          |                           |                                       |
|                                          |                           |                                       |
| <<br>已選取 0 / 9 個物件                       |                           |                                       |
| 點選[解壓縮],並輸入密碼(金融單位統                      | [編8碼]。                    |                                       |
|                                          |                           |                                       |
| □2 解壓縮:D:\DFX\測試報告\媒體備範例\1.銀行公           | 會\DAV/21P_1100/14.z       | zip X                                 |
| 解壓縮至(X):                                 |                           |                                       |
| D·\DFX\测试報告\煤體模範例\1 銀行公會\                |                           |                                       |
|                                          |                           | · · · · · · · · · · · · · · · · · · · |
| DAV721P_1100714\                         | 密碼                        |                                       |
| ·····································    |                           |                                       |
|                                          |                           |                                       |
| 完整的路徑名稱 ~                                | ☑ 顯示密碼(S)                 |                                       |
| □ 刪除重複的根目錄                               |                           |                                       |
|                                          |                           |                                       |
| 覆寫模式                                     | 🗌 恢復檔案安全設定                |                                       |
| 覆寫前先詢問我                                  |                           |                                       |
|                                          |                           |                                       |
|                                          |                           |                                       |
| 確定                                       | 取消                        | 說明                                    |
|                                          |                           |                                       |

開啟 EXCEL:

| 🐹   📘       | 9-0-      | .   <del>.</del>                      |                      | 活頁簿1 - Microsoft Excel |               |          |                                                                                                    |                |            |       |  |  |  |  |  |
|-------------|-----------|---------------------------------------|----------------------|------------------------|---------------|----------|----------------------------------------------------------------------------------------------------|----------------|------------|-------|--|--|--|--|--|
| 檔案          | 常用        | 插入                                    | 版面配置                 | 公式 資料                  | 6             | \ 🕜 🗆 🗗  | 23                                                                                                    |                |            |       |  |  |  |  |  |
|             | メ 新       | 細明體                                   | · 12 ·               | =                      | 高い 通用:        | 格式 🗸     | ▲ 計■ 插入                                                                                                    | · Σ· Α         | <b>7</b> ∗ |       |  |  |  |  |  |
|             | B B       | IU-                                   | A A                  |                        | -a            | % ,      | /──<br>】 ●●● ●● ●● ●● ●● ●● ●● ●● ●● ●● ●● ●●                                                                                                    | t - 🕢 - A      | <b>A</b> - |       |  |  |  |  |  |
| 5日上         | 🦪 🗉       | - <u>8</u> - <u>1</u>                 | <u>А</u> - фž -      |                        |               | .00      | ▼ 間 格式                                                                                                    | t- Q-          |            |       |  |  |  |  |  |
| 剪貼          | 簿。        | 字型                                    | G.                   | 對齊方式                   | □ 數           | 值回       | 儲存相                                                                                                    | 各 編輯           |            |       |  |  |  |  |  |
|             | Al        |                                       | - (=                 | f <sub>x</sub>         |               |          |                                                                                                    |                |            | ~     |  |  |  |  |  |
|             | A         | В                                     | С                    | D                      | E             | F        | G                                                                                                    | Н              | I          | Ē     |  |  |  |  |  |
| 1           |           |                                       |                      | _                      | _             |          | _                                                                                                    |                | _          |       |  |  |  |  |  |
| 2           |           |                                       |                      |                        |               |          |                                                                                                    |                |            |       |  |  |  |  |  |
| 3           |           |                                       |                      |                        |               |          |                                                                                                    |                |            |       |  |  |  |  |  |
| 4           |           |                                       |                      |                        |               |          |                                                                                                    |                |            | _     |  |  |  |  |  |
| 5           |           |                                       |                      |                        |               |          |                                                                                                    |                |            | _     |  |  |  |  |  |
| р<br>7      |           |                                       |                      |                        |               |          |                                                                                                    |                |            |       |  |  |  |  |  |
| 8           |           |                                       |                      |                        |               |          |                                                                                                    |                |            |       |  |  |  |  |  |
| 9           |           |                                       |                      |                        |               |          |                                                                                                    |                |            |       |  |  |  |  |  |
| 10          |           |                                       |                      |                        |               |          |                                                                                                    |                |            |       |  |  |  |  |  |
| 11          |           |                                       |                      |                        |               |          |                                                                                                    |                |            |       |  |  |  |  |  |
| 12          |           |                                       |                      |                        |               |          |                                                                                                    |                |            |       |  |  |  |  |  |
| 13          |           |                                       |                      |                        |               |          |                                                                                                    |                |            |       |  |  |  |  |  |
| 11          | ▶ ▶ 工作    | 表1/工作表                                | 2/工作表3               | /2/                    |               |          |                                                                                                    | 11             | •          | I     |  |  |  |  |  |
| 就緒          |           |                                       |                      |                        |               |          | 0 🛄 1009                                                                                                    | % 🖂 —          |            | ):    |  |  |  |  |  |
| 點撰          | [資料]      | 百籤・                                   | 巽擇"從文                | 「字檔",                  | 開啟 DA         | V721P    | 110071                                                                                                    | <b>4.csv</b> 榰 | 镭准入        |       |  |  |  |  |  |
|             | 10.0.     |                                       |                      | 汗百傑,                   | L - Microsoft | Evcol    |                                                                                                    |                |            | ~     |  |  |  |  |  |
|             |           |                                       |                      |                        |               | to te    |                                                                                                    | _              |            | ~     |  |  |  |  |  |
| 個菜          | 常用        | 插入                                    | 版面配置                 | 公式 資料                  | 科 仪閱          | <u> </u> |                                                                                                    |                |            | 1 2:3 |  |  |  |  |  |
|             | ß         |                                       | <sup>ĝ</sup> . A_↓   |                        | 1 读清除         |          | -                                                                                                    | ₫ →            | ■資料分析      |       |  |  |  |  |  |
| 取得外         | 部 全部重新    | i整理 💣 內容                              | ŝ<br>Z⊥ <sup>4</sup> | 非序 篩逞                  | ▲ 並 重新会       | 用 資料剖析   | f移除重複 🗄                                                                                                    | 大綱             | 🏫 規劃冰群     |       |  |  |  |  |  |
| 資料          | * *       | G2 編員                                 | 且連結 ▲▼               |                        | у 進階          |          | in water and the second second s | ₹ <b>~</b>     | 17 +       |       |  |  |  |  |  |
| <u> 212</u> | <u></u>   | 理線                                    |                      | 排序舆                    | 師選            |          | 資料上具                                                                                                    |                | 分竹         |       |  |  |  |  |  |
| Ĩ           |           |                                       |                      | J <sub>x</sub>         | 1             | 1        | 1                                                                                                    | 1              |            | *     |  |  |  |  |  |
| 從 Acc       | ess 從 Web | 從文字檔 從                                | 其他 現有建               | 線 D                    | E             | F        | G                                                                                                    | Н              | I          |       |  |  |  |  |  |
|             | Ŧ         | ///////////////////////////////////// | ()泉 *                |                        |               |          |                                                                                                    |                |            |       |  |  |  |  |  |
| 2           | ~         |                                       |                      |                        |               |          |                                                                                                    |                |            |       |  |  |  |  |  |
| <br>        |           |                                       |                      |                        |               |          |                                                                                                    |                |            |       |  |  |  |  |  |
| +<br>5      |           |                                       |                      |                        |               |          |                                                                                                    |                |            |       |  |  |  |  |  |
| 6           |           |                                       |                      |                        |               |          |                                                                                                    |                |            |       |  |  |  |  |  |
| 7           |           |                                       |                      |                        |               |          |                                                                                                    |                |            |       |  |  |  |  |  |
| 8           |           |                                       |                      |                        |               |          |                                                                                                    |                |            |       |  |  |  |  |  |
| 9           |           |                                       |                      |                        |               |          |                                                                                                    |                |            |       |  |  |  |  |  |
| 10          |           |                                       |                      |                        |               |          |                                                                                                    |                |            |       |  |  |  |  |  |
| 11          |           |                                       |                      |                        |               |          |                                                                                                    |                |            |       |  |  |  |  |  |
| 11          |           |                                       |                      |                        |               |          |                                                                                                    |                |            |       |  |  |  |  |  |
| 12          |           |                                       |                      |                        |               |          |                                                                                                    |                |            |       |  |  |  |  |  |
| 12<br>13    |           |                                       |                      |                        |               |          |                                                                                                    |                |            |       |  |  |  |  |  |
| 12<br>13    | ▶ 工作清     | 专1 / 工作表                              | 2/工作表3               |                        |               |          |                                                                                                    |                |            | -     |  |  |  |  |  |

點選申請書檔案:

| 🔣 匯入文字檔                            |                        |       |                     | ×               |
|------------------------------------|------------------------|-------|---------------------|-----------------|
| ← → • ↑ 🔒 « 1.                     | 銀行公會 > DAV721P_1100714 | ٽ ~   | 搜尋 DAV721P_1100     | 0714 <b>,0</b>  |
| 組合管理 ▼ 新増資料                        | 夾                      |       | == ,                | - 🔳 🕐           |
| 💶 本機 🔷                             | 2稱 ^                   |       | 修改日期                | 類型              |
| 🧊 3D 物件<br>🖶 下載                    | 圖 DAV721P_1100714.csv  |       | 2021/7/14 下午 05:54  | Microsoft Excel |
|                                    |                        |       |                     |                 |
| ♪ <sup>□ 栄</sup><br>■ 桌面           |                        |       |                     |                 |
| ■ 圖片 ■ 影片                          |                        |       |                     |                 |
| 🏣 本機磁碟 (C:)                        |                        |       |                     |                 |
| ᢧ₌ 新項磁碼區 (D:)<br>┳ http://km.trade |                        |       |                     |                 |
| 🗙 http://km.trade 🗸                | <                      |       |                     | >               |
| 檔案行                                | 名稱(N):                 |       | ✓ 文字檔案 (*.prn;*.txt | ;*.csv) ~       |
|                                    |                        | 工具(L) | ▼ 開啟(O) ▼           | 取消              |

點選"分格符號",按[下一步],

| 匯入字串精靈 - 步驟 3 之 1                                                                                                    | ?        |       | ×      |
|----------------------------------------------------------------------------------------------------|----------|-------|--------|
| 資料剖析精靈判定資料類型為 分隔符號。                                                                                                    |          |       |        |
| 若一切設定無誤,諸選取 [下一步] ,或選取適當的資料類別。                                                                                                    |          |       |        |
| 原始資料類型                                                                                                    |          |       |        |
| 諸選擇最適合剖析您的資料的檔案類型:                                                                                                    |          |       |        |
| ● <u>⑦照村硫(U)</u> 一用分開子元,如邊疏或 IAB 键,画分母一個開立。<br>○ 周定寶度(M) — 每個欄位周定,欄位問以空終區分。                                                                                                    |          |       |        |
|                                                                                                    |          |       |        |
| 起始列號(R): 1                                                                                                    |          |       | $\sim$ |
|                                                                                                    |          |       |        |
|                                                                                                    |          |       |        |
| 蒋臻授安 5.4552%順建起生/推動授約例/1 銀行八条/5.472210 110021/05/072210 110021                                                                                                    | 1.001.0  |       |        |
| [[見備来 D. □ FA (例]]] (10071 - 10071 - 1071 - 1071 - 107 | 4.CSV *  |       |        |
| 1 1100714   *   A   03   1100514   0001   B123456789   林——   0220818   1100505   D123456789   初                                                                                                    | 林——10912 | 34567 | ^      |
| 2 11007141*1A10311100514100021C1234567891掌——10681212111004171£1234567891<br>2                                                                                                    | 康──10912 | 34567 |        |
| 4                                                                                                    |          |       | ¥      |
| <                                                                                                    |          | >     |        |
|                                                                                                    | .01)     |       |        |
| 取り剤 く上一歩(3) トー歩                                                                                                    | (N) >    | 元成世   | 9      |

點選其他"|",按[下一步]

| 您可在此 <b>畫面中選擇輸入資料中所包含的分隔符號,您可在預覽視窗內看到分欄的結果。</b><br>分隔符號                                                                                                    |
|----------------------------------------------------------------------------------------------------|
|                                                                                                    |
| ✓ 140 键(1) ○ 分號(M) □ 連續分隔符號視為單一處理(R)                                                                                                    |
|                                                                                                    |
|                                                                                                    |
| 英                                                                                                    |
| 預覽分欄結果(2)                                                                                                    |
|                                                                                                    |
| 1100714 * A 03 1100514 0001 B123456789 林—— 0220818 1100505 D123456789 林—— 091: A<br>1100714 * A 03 1100514 0002 C123456789 李—— 0681212 1100417 E123456789 陳—— 091: A |
|                                                                                                    |
| 取消 <上一步(B) 下一步(M) > 完成(F)                                                                                                    |
| 資料格式,預設值:一般,點選[完成]                                                                                                    |
| 匯入字串積靈 - 步驟 3 之 3 ? ×                                                                                                    |
| 請在此畫面選擇欲使用的欄位,並設定具資料格式。<br>欄位的資料格式                                                                                                    |
| <ul> <li>一般(1)</li> <li>一般(1)</li> <li>「一般) 資料格式會使得數值被轉成數字格式,日期值被轉成日期欄格</li> </ul>                                                                                   |
|                                                                                                    |
|                                                                                                    |
|                                                                                                    |
|                                                                                                    |
| 預覽分欄結果(P)                                                                                                    |
|                                                                                                    |
| 1100714 * A 03 1100514 0001 B123456789 林—— 0220818 1100505 D123456789 林—— 0911 ^<br>1100714 * A 03 1100514 0002 C123456789 李—— 0681212 1100417 E123456789 陳—— 091    |
| 取消 < 上一步(B) 下一步(I) > 完成(P)                                                                                                    |

匯入完成:

| X        | 図) 😡 🍠 マ 🔍 マ   マ |          |      |      |                  |      |               |                                      |                                                      |                             |                     |                     |                         |       | -     |                        | <        |      |     |           |                    |                |                   |        |      |
|----------|------------------|----------|------|------|------------------|------|---------------|--------------------------------------|------------------------------------------------------|-----------------------------|---------------------|---------------------|-------------------------|-------|-------|------------------------|----------|------|-----|-----------|--------------------|----------------|-------------------|--------|------|
| 楯        | 案                | 常月       | ŧ    | 插入   | 版面               | 配置   | 公式            | 資料                                   | 校閱                                                   | 檢視                          |                     |                     |                         |       |       |                        |          |      |     |           |                    |                |                   | () — 🖓 | 23   |
| 2<br>從 / | A                | 派<br>從 W | eb 從 | 文字檔  | 沿<br>従其他<br>來源 - | 現有   | 1連線 全         | ○○○○○○○○○○○○○○○○○○○○○○○○○○○○○○○○○○○○ | <ul> <li>〕 連線</li> <li>☆ 内容</li> <li>※ 照照</li> </ul> | <b>2↓</b><br>≝aái <b>X↓</b> | ▲ <u>ズ</u><br>排序 節導 | <ul> <li></li></ul> | 新<br>新<br>変用<br>算<br>に、 | 料剖析   | 移除重複! | 「「「「」」<br>「「「」」<br>「」」 | 日本語を構成分析 | f ## | 取消群 | 日<br>組 小計 | ●3 顯示詳)<br>■3 隠藏詳) | 田資料 [<br>田資料 / | ῗ 資料分析<br>?→ 規劃求解 |        |      |
|          |                  |          | 取得   | 外部資  | 料                |      |               | ž                                    | E線                                                   |                             | 排序與                 | 篩選                  |                         |       |       | 資料工具                   |          |      |     | 大綱        |                    | Fa             | 分析                |        |      |
|          |                  |          | A1   |      |                  | • (= |               | $f_{x}$                              |                                                      |                             |                     |                     |                         |       |       |                        |          |      |     |           |                    |                |                   |        | ~    |
|          | A                | 1        | BC   | D    | E                | F    | G             | Н                                    | I                                                    | J                           | K                   | L                   | М                       | N     | 0     | Р                      | Q        | R    | S   | Т         | U                  |                | V                 |        | F    |
| 1        | 1100             | )714     | * A  | 3 11 | 00514            | 1 B1 | 23456789      | )林一一                                 | 220818                                               | 1100505                     | 5 D123456789        | 林一一                 | 9123456                 | 78 子女 | ς     |                        | 14       | 乱市   | 信義區 |           |                    | 永吉路-           |                   |        |      |
| 2        | 1100             | )714     | * A  | 3 11 | 00514            | 2 C1 | 23456789      | ) 李一一                                | 681212                                               | 1100417                     | 7 E123456789        | 陳一一                 | 9123456                 | 78 配借 | 1     |                        | 14       | 町市   | 信義區 |           |                    | 光復南間           | 8                 |        |      |
| 3        |                  |          |      |      |                  |      |               |                                      |                                                      |                             |                     |                     |                         |       |       |                        |          |      |     |           |                    |                |                   |        |      |
| -4       |                  |          |      |      |                  |      |               |                                      |                                                      |                             |                     |                     |                         |       |       |                        |          |      |     |           |                    |                |                   |        |      |
| 5        |                  |          |      |      |                  |      |               |                                      |                                                      |                             |                     |                     |                         |       |       |                        |          |      |     |           |                    |                |                   |        | -    |
| 14 -     | - Þ - ÞI         |          | 乍表1  | I.1  | 『表2/             | 工作   | ₹3 <u>/</u> 圮 | /                                    |                                                      |                             |                     |                     |                         |       |       |                        |          |      |     |           |                    |                |                   |        | 1    |
| 家記名      | 8                |          |      |      |                  |      |               |                                      |                                                      |                             |                     |                     |                         |       |       |                        |          |      |     |           |                    | 85%            |                   |        | ۱. I |